ホーム画面上にWEBサイトのショートカットアイコンを置くと、アイコンをタップするだけで指定のサイトが表示されるので瞬時にサイトの閲覧をすることができます。

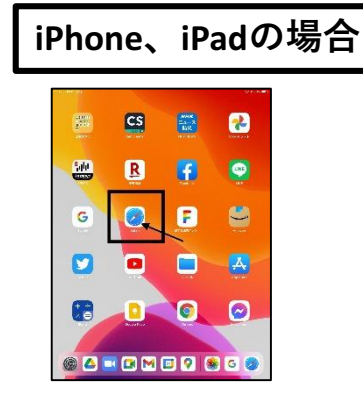

| 8 76/0D/A                                                                                                    |                                                          | T V 885                        |
|----------------------------------------------------------------------------------------------------|----------------------------------------------------------|--------------------------------|
| > 🔟 ve                                                                                                    | B the teartmbit                                          |                                |
| FILADELEVERIDE 7+ ACATERO                                                                                                    | - AS MA                                                  | 281255128 & KATIOLINA          |
| Institute of the second of the second of the | the Fourth :<br>##79+1-7 :-41<br>? Ba <sup>1,294/K</sup> |                                |
| T-a itAsip<br>an itasis                                                                                                    | ALCINE S STOR SOUND                                      | 〇月一日 738(201)<br>Faster (1977) |
| *-4                                                                                                    |                                                          | <u>1-9-8</u>                   |
| xx                                                                                                    |                                                          | 1C2/0-F                        |
| 1047407279775209-11 500<br>22177301<br>BONNER 1800001<br>22167158                                                                                                    | Statestic and Harris Herein                              | ○ D>イン世界を保存す<br>6<br>(70%)     |
|                                                                                                    |                                                          | D merinden di                  |
| (1) 018X16/0147-886107<br>20155154                                                                                                    |                                                          | 🔹 1855.201-142 🖬               |

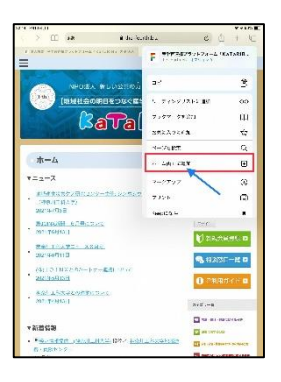

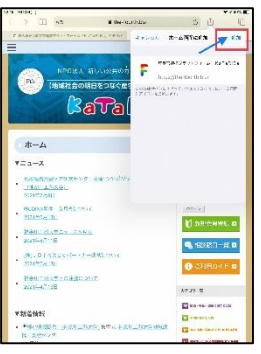

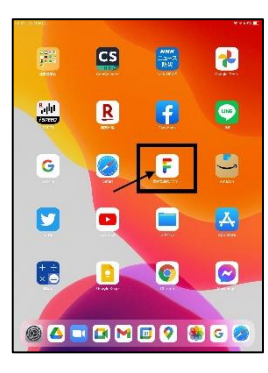

1. 最初に表示されるホーム画面より「Safari」を選択

- 2. ショートカットアイコンを作成したいウェブページを表示
- 3. 画面下部の (四角から矢印が飛び出したマーク)を選択

※ iPad の場合:画面上部の(四角から矢印が飛び出した マーク)を選択

4. 「ホーム画面に追加」を選択。

5. 「追加」を選択し、完了

6. トップ画面にWebサイトのアイコン化が追加され、完成

Androidの場合、いくつか方法がありますが、ほんとどの機種で対応できる手順を紹介 します。 ※機種によっては、ホーム画面に追加したいページを開き、端末のメニューボタン(液 晶画面の外にある)から直接追加できるものあります。

## androidの場合

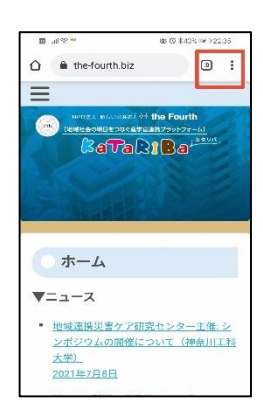

1. 標準ブラウザでホーム画面に追加したいWEBページを開き、 右上端の赤枠で囲った縦3つの点をタップします。

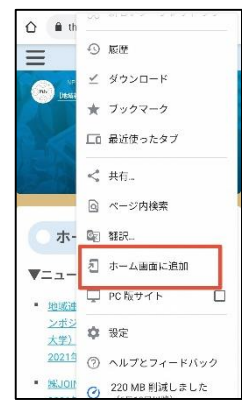

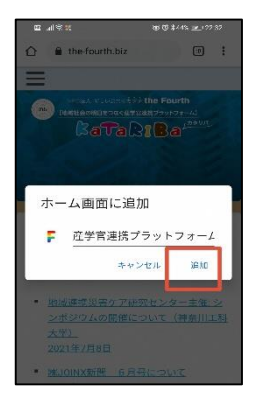

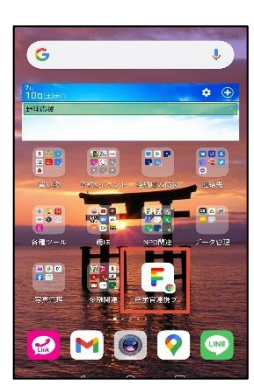

2. 「ホーム画面に追加をタップします。

※機種によっては「ショートカットをホーム画面に追加」 と出てきます。

3. 「ホーム画面に追加」で「追加」をタップします。

4. ホーム画面にアイコンが追加され完了です。